# УСТАНОВКА ДРАЙВЕРОВ

 $\bigcirc$ 

0

Ò

 $\bigcirc$ 

Q

Ó

 $\bigcirc$ 

0

 $\bigcirc$ 

Ó

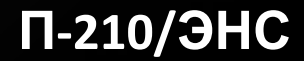

#### ЧТО ТАКОЕ ДРАЙВЕР?

Дра́йвер (англ. <u>driver</u>, мн. ч. *дра́йверы*) — компьютерное программное обеспечение, с помощью которого другое программное обеспечение (операционная система) получает доступ к аппаратному обеспечению некоторого устройства.

### <sup>о</sup>ПОСЛЕДОВАТЕЛЬНОСТЬ УСТАНОВКИ ДРАЙВЕРОВ

- Во-первых, необходимо установить драйвера отвечающие за корректную работу чипсета и других контроллеров, установленных на материнской плате (к примеру: USB 3.0/3.1, Ethernet , Wi-Fi, Bluetooth и т.д.).
- Во-вторых, установить драйвера для аудиоконтроллера и видеокарты.
  Если материнская плата содержит интегрированный видеочип либо ваш процессор оснащен графическим ядром, то видеодрайвера для этих компонентов должны быть установлены в первую очередь.
   Аналогичный алгоритм действий, стоит применить если вы используйте звуковую карту.
- В-третьих, установить драйвера для прочего оборудования, установленного внутри компьютера (платы аудио- видеозахвата, спутниковые карты DVB-S2 и прочее дополнительное аппаратное обеспечение).
- В-четвёртых, установите драйвера для внешних устройств: принтер,

#### СПОСОБЫ УСТАНОВКИ ДРАЙВЕРОВ (НА ПРИМЕРЕ WINDOWS 10)

Существует два основных способа установки драйверов: автоматический и ручной.

- Выполнить установку драйверов в автоматическом режиме можно, как стандартными средствами Windows 10, так и при помощи специальных программ («DriverPack Solution», «DevID»).
- Ручная установка драйверов подразумевает под собой поиск нужных драйверов и их непосредственную инсталляцию.

## О АВТОМАТИЧЕСКАЯ УСТАНОВКА ДРАЙВЕРОВ стандартный метод

Для автоматической установки драйверов стандартными средствами Windows 10, необходимо открыть «Диспетчер устройств» и кликнуть правой кнопкой мыши по нужному устройству, затем выбрать пункт «Обновить драйверы...».

| 📇 Диспетчер устро | аств                       |               | . Щ. |   |
|-------------------|----------------------------|---------------|------|---|
| Файл Действие     | Вид Справка                |               |      |   |
| 🕈 🔿   📷   🔛       | 🛙 📷   🖳 🖡 🗶 💌              |               |      |   |
| V A Sergey-PC     |                            |               |      | _ |
| > 🖉 DVD-диско     | воды и дисководы компакт-  | дисков        |      |   |
| > 🛯 Аудиовход     | ы и аудиовыходы            |               |      |   |
| > 🌄 Видеоадалт    | геры                       |               |      |   |
| > 🕳 Дисковые у    | /стройства                 |               |      |   |
| 🗸 🎦 Другие уст    | ройства                    |               |      |   |
| 🚺 Мульти          | медиа аудиоконтроллер      |               |      |   |
| ) 🖏 Звуковь       | Обновить драйвер           |               |      |   |
| > 🥅 Клавиат       | Отключить устройство       |               |      |   |
| 🔉 🔜 Компью        | Улалить истройство         |               |      |   |
| > 📸 Контрол       | удалить устроиство         |               |      |   |
| > 🕴 Контрол       | Обновить конфигурации      | ю оборудовани | RN   |   |
| 🔉 🍇 Контрол       | Cantana                    |               |      |   |
| > 🥅 Монито        | Своиства                   |               |      |   |
| > 🕖 Мыши и и      | ные указывающие устройст   | 68            |      |   |
| 🗦 🖂 Очереди п     | ечати                      |               |      |   |
| ) 📘 Переноснь     | е устройства               |               |      |   |
| > 🐺 Порты (СО     | МиLPT)                     |               |      |   |
| Э Программ        | ные устройства             |               |      |   |
| > D Opoueccop     | ы                          |               |      |   |
| > 🕎 Сетевые ад    | аптеры                     |               |      |   |
| > Системные       | устройства                 | 242           |      |   |
| > раз Устройства  | HID (Human Interface Devic | es)           |      |   |
| > 🖣 Хост-контр    | оллеры IEEE 1394           |               |      |   |

После чего Windows 10 предложит один из способов обновления драйверов, вам нужно выбрать <u>«Автоматический</u> <u>поиск обновленных драйверов»</u>.

Windows 10 выполнит поиск драйверов в системных папках на компьютере и в Интернете.

Минус данного метода в том, что ОС часто не находит нужных драйверов или сообщает о том, что последняя версия драйвера уже установлена.

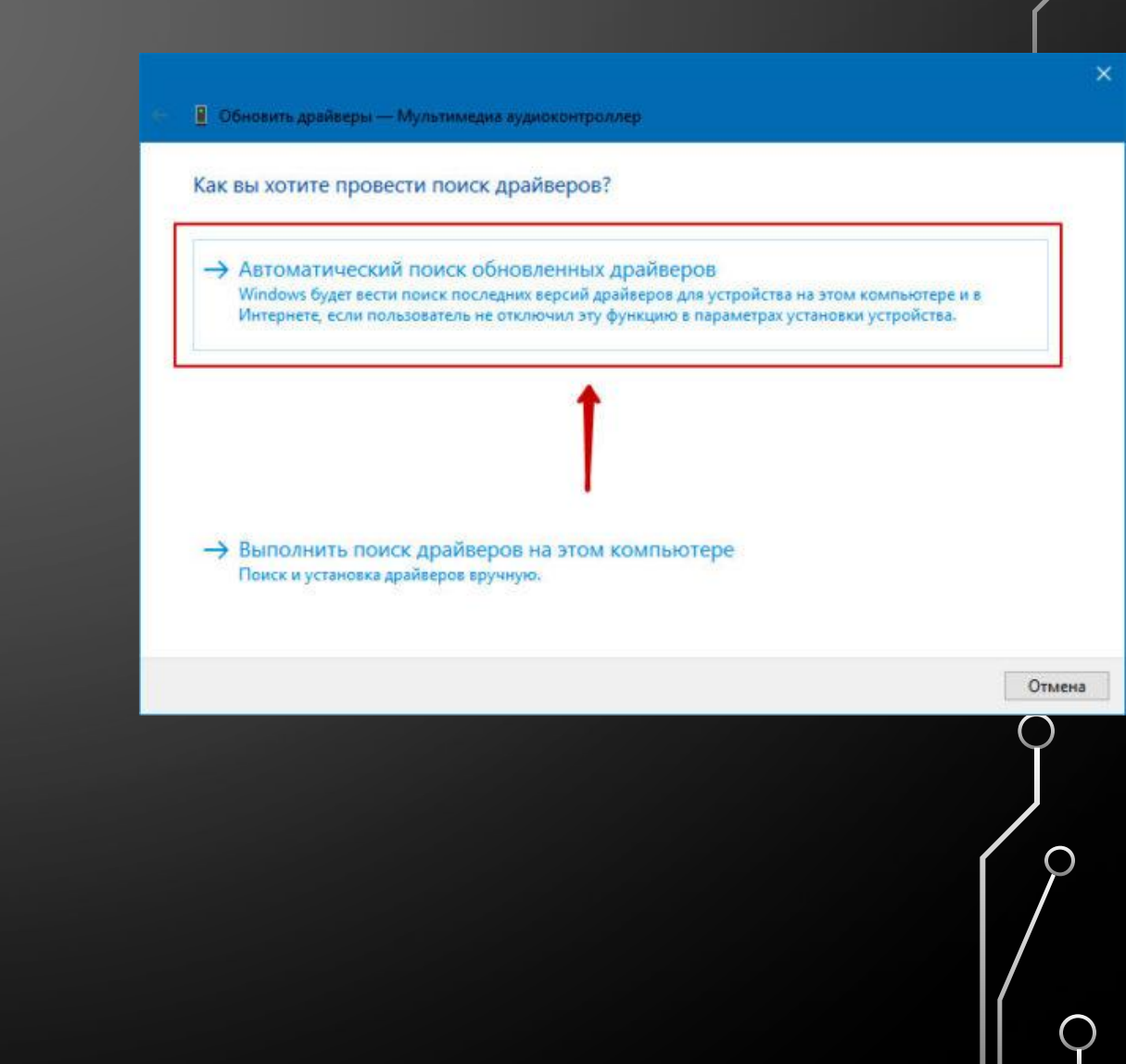

#### СПЕЦИАЛЬНЫЕ ПРОГРАММЫ

Запустить автоматическую установку драйверов также можно при помощи специальных программ, которые производят анализ системы и на основе полученных данных выполняют поиск драйверов на удалённом сервере с последующей их загрузкой на ваш ПК и предложением выполнить инсталляцию. Существует множество таких программ, но наиболее популярными являются: <u>«DriverPack Solution» и «DevID».</u>

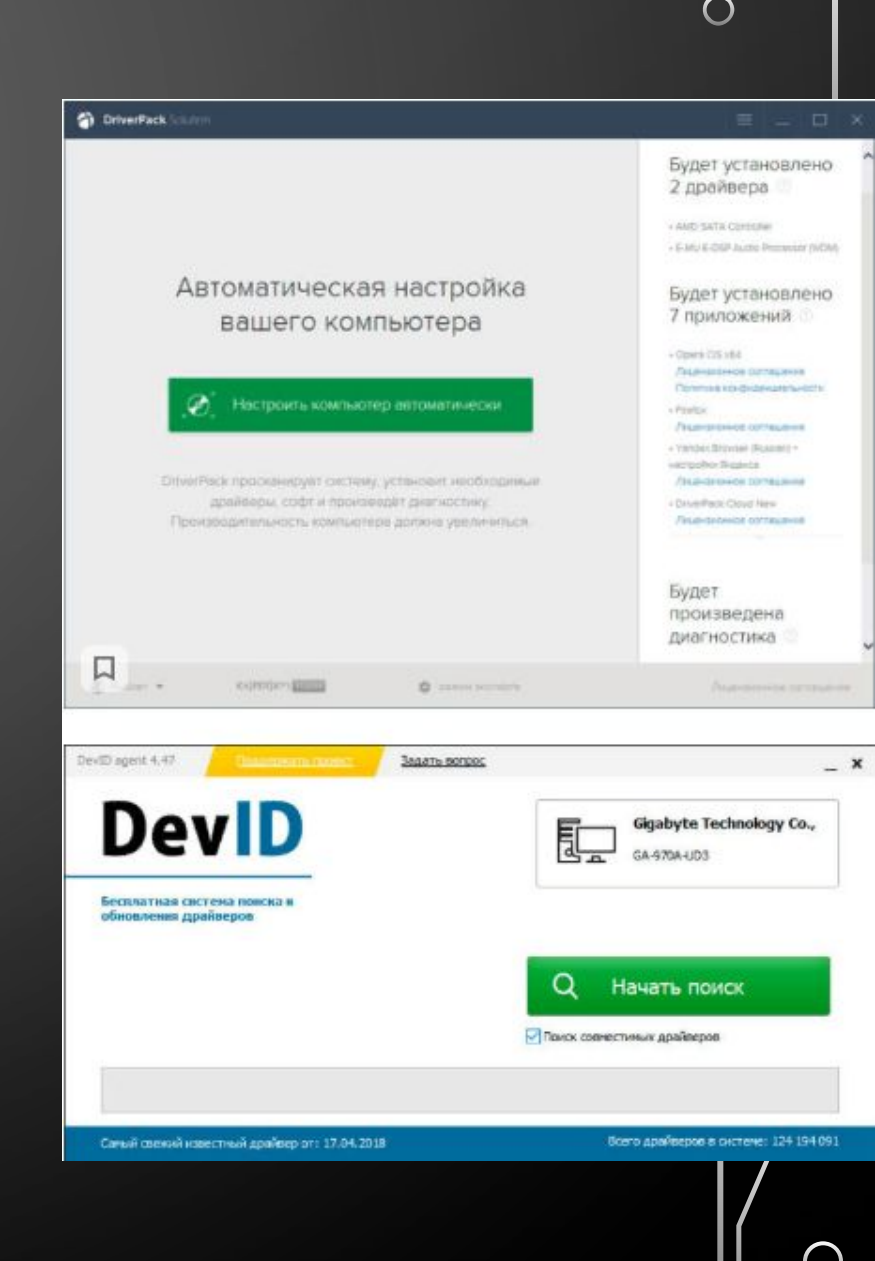

## РУЧНАЯ УСТАНОВКА ДРАЙВЕРОВ

Данный метод установки драйверов является предпочтительным, так как вы полностью контролирует процесс и не допустите установку лишнего ПО на ваш ПК.

Начнём с того, что у вас должны быть диски с необходимыми драйверами в комплекте поставки ПК либо список Интернет-ресурсов откуда их можно скачать (указывается в инструкции). Для установки драйверов с диска или его образа достаточно запустить файл <u>setup</u> либо <u>install</u>, после чего откроется интерфейс, в котором нужно выбрать автоматический либо выборочный режим установки ПО.

#### СТАНДАРТНЫЙ МЕТОД УСТАНОВКИ ДРАЙВЕРОВ В РУЧНОМ РЕЖИМЕ

Для установки драйверов в Windows 10 в ручном режиме, необходимо открыть «Диспетчер устройств» и кликнуть правой кнопкой мыши по нужному устройству. Выбрать <u>«Обновить</u> драйверы...» затем пункт «Выполнить поиск драйверов на этом компьютере».

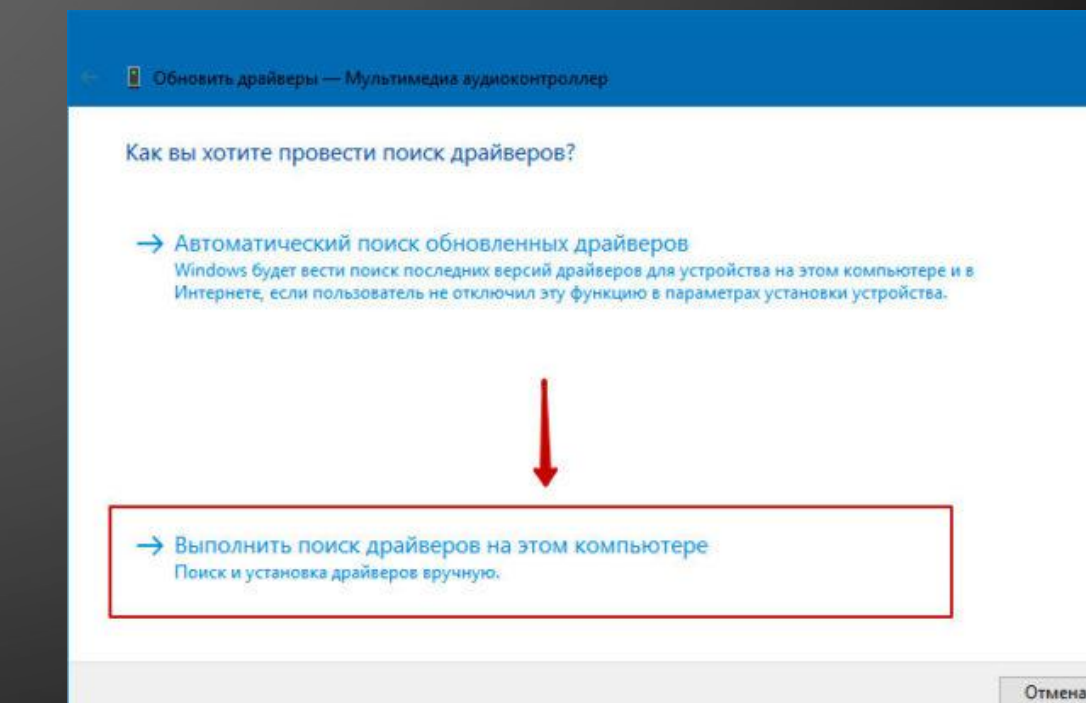

После чего необходимо указать место поиска драйверов воспользовавшись кнопкой <u>«Обзор»</u>.

Обязательно поставьте галочку <u>«Включая вложенные папки»</u> данная опция позволяет выбрать общую папку, в которой и будет производиться поиск драйверов. Затем нажмите <u>«Далее»</u> и дождитесь завершения процесса установки драйвера устройства.

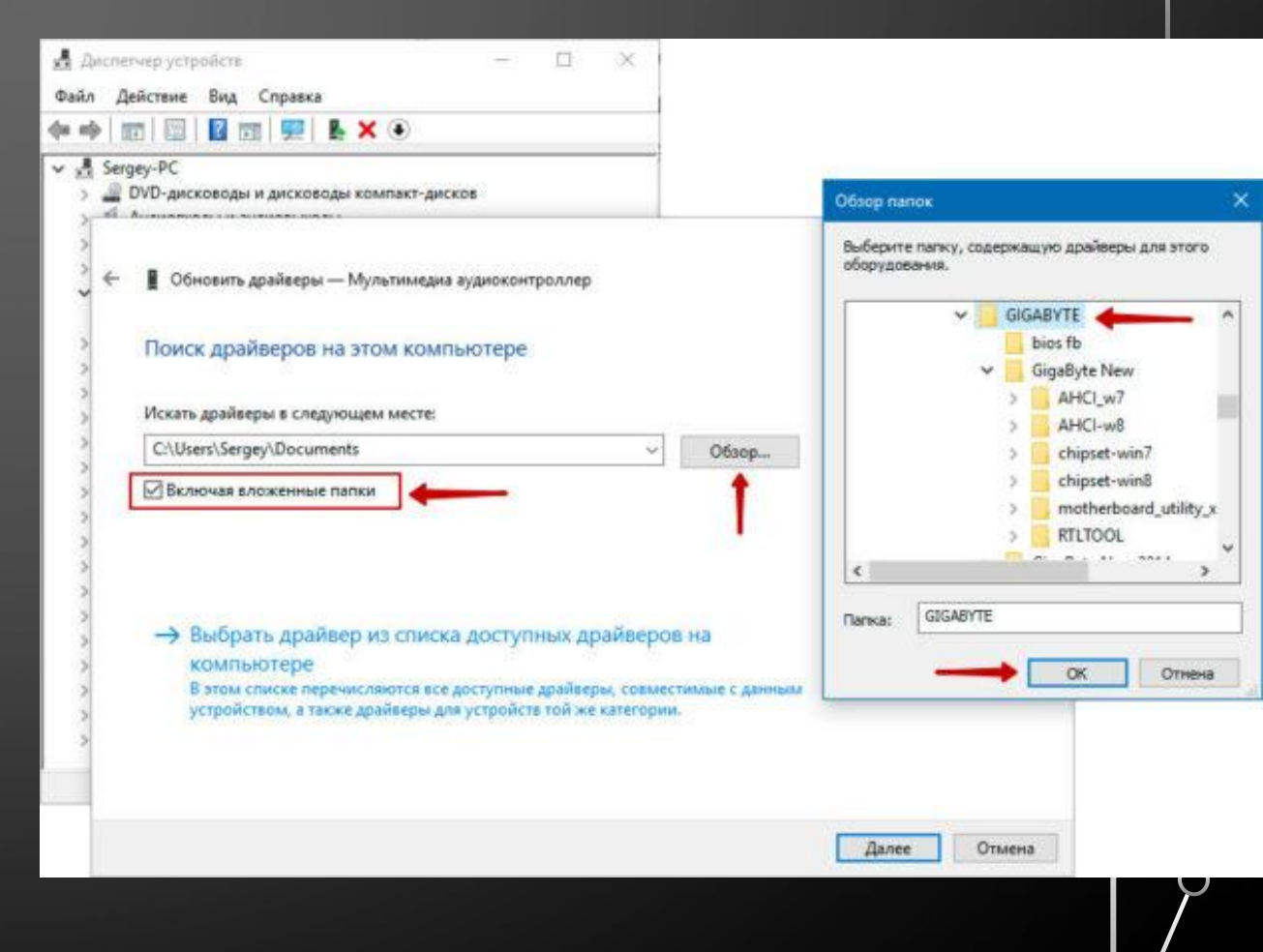

### ОГДЕ СКАЧАТЬ НЕДОСТАЮЩИЕ ДРАЙВЕРА?

Драйвера всегда можно скачать с сайта разработчика устройства, при этом, нужно учитывать версию операционной системы и её разрядность.

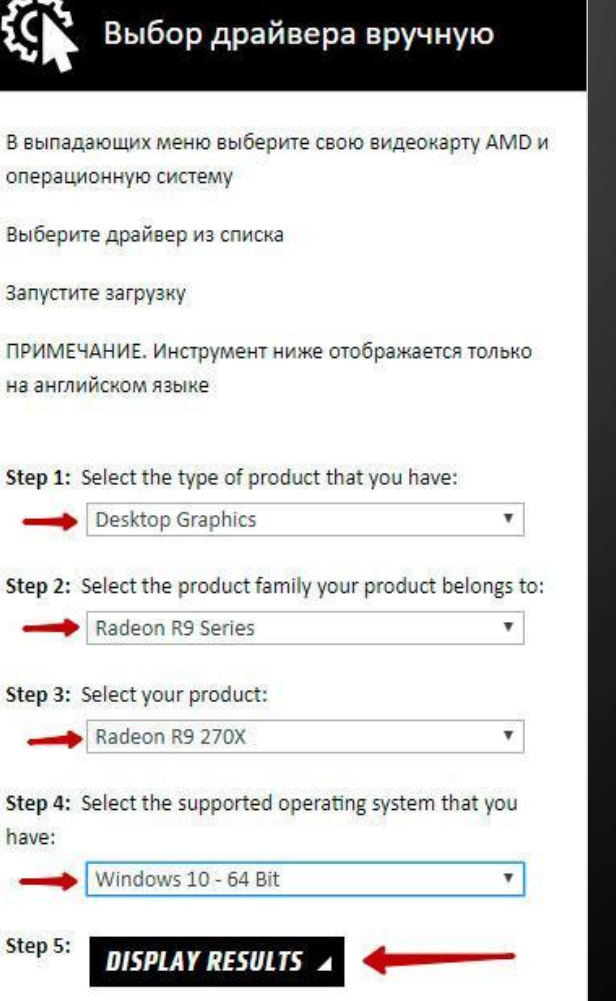

X

Но, бывают такие моменты, когда драйвера отсутствуют на сайте разработчика в следствии того что версия устройства устарела либо речь идёт о операционных системах, которые более не поддерживаются. Не стоит отчаиваться! Драйвера можно найти и скачать из интернета

### <sup>о</sup>СКАЧАТЬ ДРАЙВЕРА ПО ИД ОБОРУДОВАНИЯ

Для того чтобы скачать именно те драйвера которые необходимы, нужно определить <u>«Ид</u> <u>оборудования»</u> — это легко сделать при помощи «Диспетчера устройств». Кликните правой кнопкой мыши на нужном устройстве и выберите «Свойства». Затем перейдите на вкладку <u>«Сведения»</u>, где в выпадающем меню <u>«Свойство»</u> выберите «ИД оборудования» и в поле <u>«Значения»</u> выберите первую строку – это и есть «ИД <u>οδοργηορομμα</u>

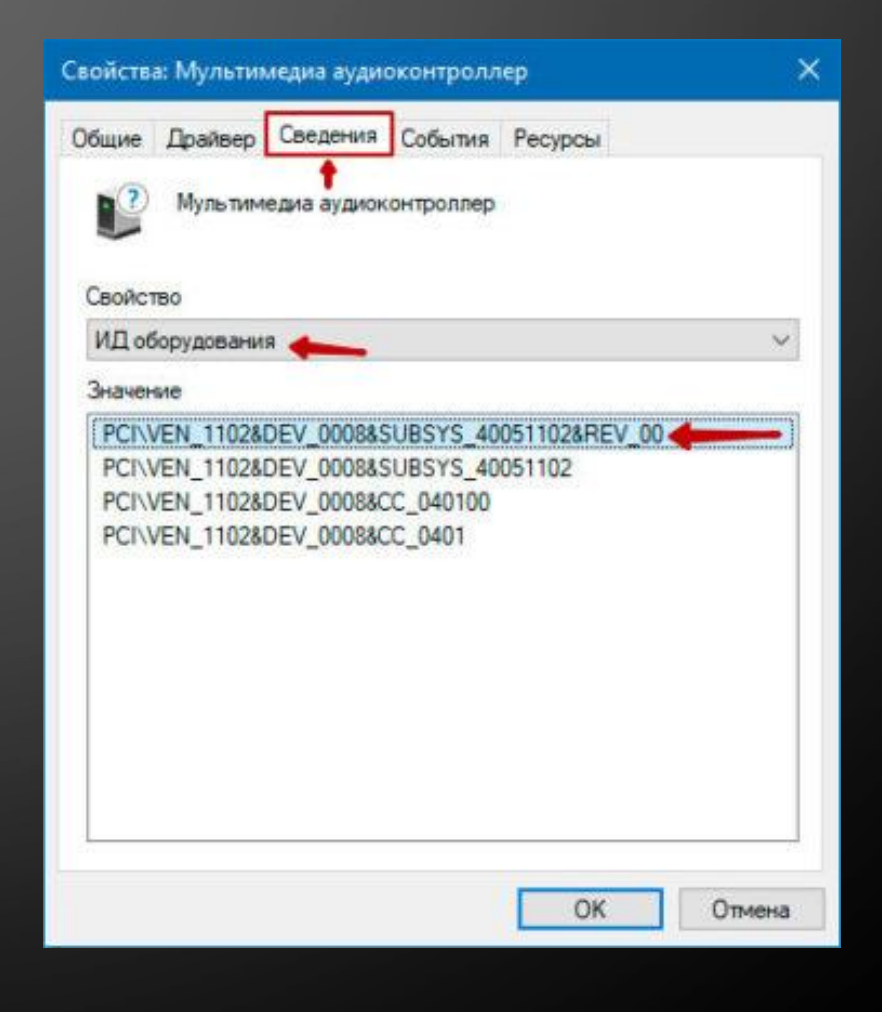

Вы можете скопировать строку с помощью правой кнопки мыши выбрав пункт «Копировать» в выпадающем контекстном меню. После чего вставьте скопированную строку в поле ввода поисковой системы и допишите «скачать драйвер».

После чего обновите драйвер устройства вручную, как было описано ранее.

#### PCI/VEN 1102&DEV 0008&SUBSYS 40051102&REV 00 × = Найти Поиск Картинки Видео Карты Маркет Новости Переводчик Музыка Ещё Нашлось 5! Драйвер для PCI\VEN 1102&DEV 0007 > Поиск драйвера > ?download=994 + Похожие устройства, выберите устройство REV 00 SUBSYS 10041102 SUBSYS 100A1102. Перейти. ... Описание. Драйвер PCI/VEN\_1102&DEV\_0007 для. Creative Sound Blaster Audigy. Читать ещё > ★ 🚖 🛧 🗲 5 из 5 — 1 оценка PCI/VEN 1102&DEV 0008&SUBSYS 40051102 - download... ru.driver-finder.com > dev/show-info/dev id/85236/ \* Download drivers for device with DEV ID PCI/VEN 1102&DEV 0008&SUBSYS 40051102 in one click. ... Информация об устройствах. dev str. PCI\VEN\_1102&DEV\_0008&SUBSYS\_10011102 - download... ru.driver-finder.com > dev/show-info/dev\_id/84955/ \* Download drivers for device with DEV ID PCI/VEN 1102&DEV 0008&SUBSYS 10011102 in one click. ... Информация об устройствах. dev str. драйвер для PCI\VEN\_1102&DEV\_0008... devid.info > ru/search?...PCI/VEN...0008&SUBSYS\_40051102 \* Программа не содержит вирусов или вредоносного кода. Вы искали драйвер.

PCI/ven 1102&dev 0008&subsys 40051102 Читать ещё >

## СПАСИБО ЗА ВНИМАНИЕ

 $\cap$ 

 $\bigcirc$ 

 $\cap$ 

Ó

 $\bigcirc$ 

 $\bigcirc$